## 

## **CEECOACH Update Handbuch**

#### **Installation des CEECOACH Update Programms**

Um Ihr CEECOACH Gerät zu aktualisieren, brauchen Sie das CEECOACH Update Programm, das von unserer Webseite peiker<u>https://www.peiker-cee.de</u> heruntergeladen werden kann.

Das CEECOACH Update Programm ist kompatibel mit Windows XP, 7, 8 und 10.

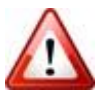

Achtung: Sie brauchen Administratorrechte, um die notwendigen Treiber zu installieren.

Laden Sie das Installationsprogramm von unserer Webseite herunter. Sie finden die heruntergeladene Datei im Download-Verlauf Ihres Browsers (Tastenkombination: STRG+J). Öffnen Sie die Installationsdatei mit einem Mausdoppelklick.

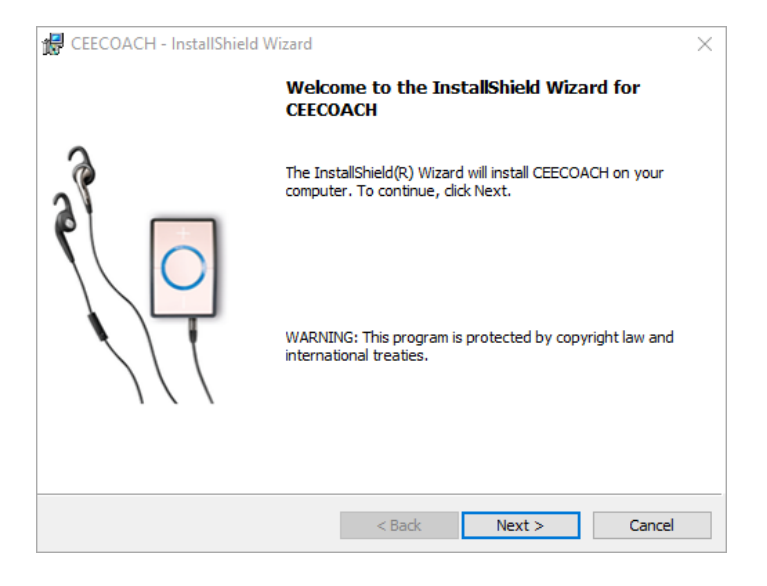

Klicken Sie auf die Taste "Install", um die Installation zu starten.

| CEECOACH - InstallShield Wizard                                                                                   | 妃 CEECOACH - InstallShield Wizard —                                                          |
|----------------------------------------------------------------------------------------------------|----------------------------------------------------------------------------------------------|
| Ready to Install the Program The wizard is ready to begin installation.                                           | Installing CEECOACH<br>The program features you selected are being installed.                |
| If you want to review or change any of your installation settings, dick Back. Click Cancel to<br>exit the wizard. | Please wait while the InstallShield Wizard installs CEECOACH. This may take several minutes. |
| Current Settings:                                                                                                 | Status:                                                                                      |
| Setup Type:<br>Typical                                                                                            |                                                                                              |
| Destination Folder:<br>C:\Program Files (x86)\CEECOACH\                                                           |                                                                                              |
| User Information:<br>Name: siera                                                                                  |                                                                                              |
| Company:                                                                                                    |                                                                                              |
| nstallShield                                                                                                    | InstallShield                                                                                |
| < Back Install Cancel                                                                                             | < Back Next > Canc                                                                           |

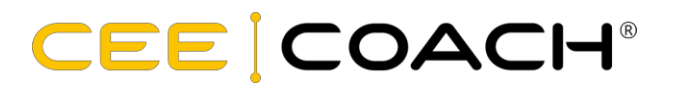

Während der Installation werden die notwendigen Treiber installiert.

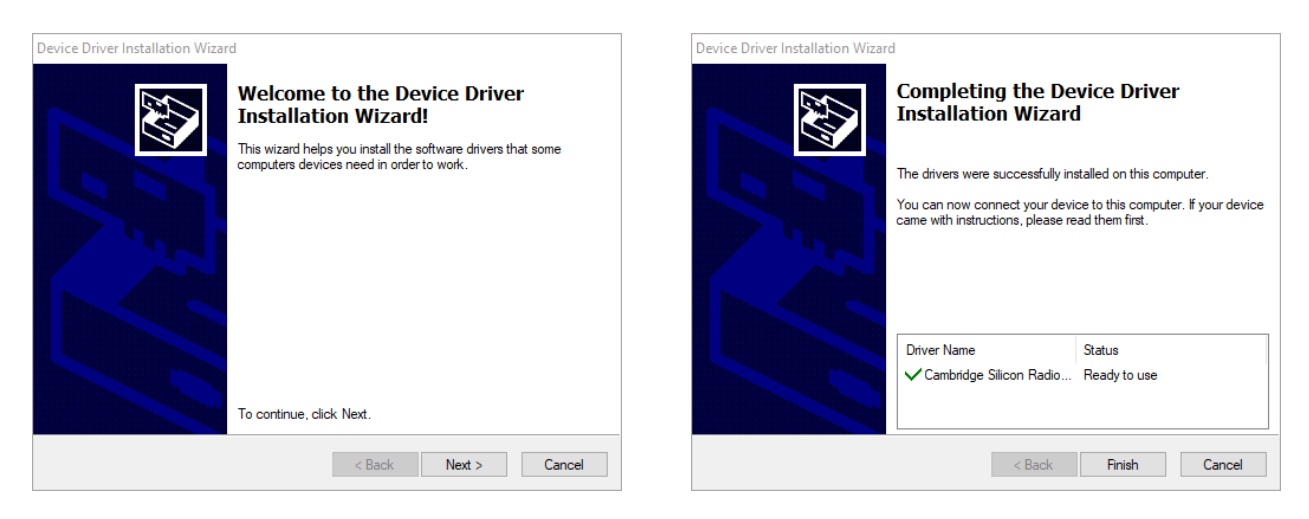

Klicken Sie auf "Finish", wenn die Installation abgeschlossen ist.

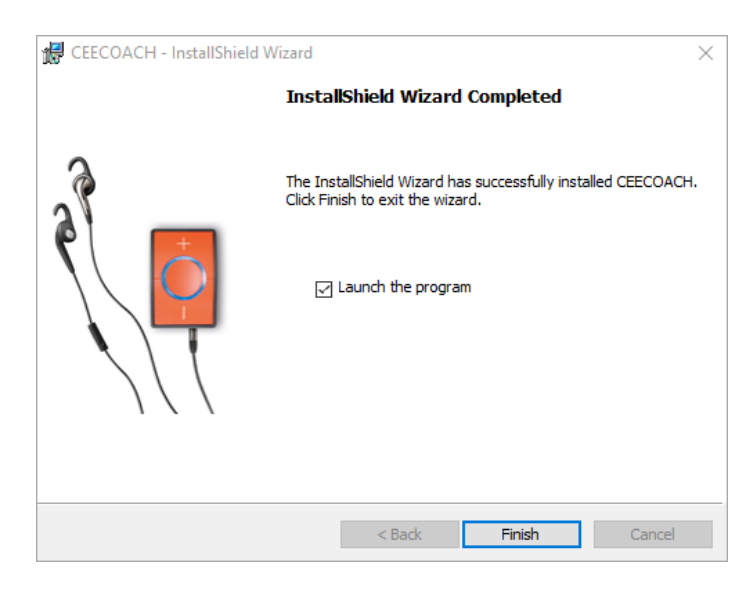

Es wird empfohlen, die aktuellsten Versionen des CEECOACH Update Programms und der CEECOACH Gerätesoftware zu nutzen, die auf unserer Webseite <u>http://www.peiker-cee.de</u> zur Verfügung stehen.

#### **CEECOACH Aktualisieren**

Um Ihren CEECOACH zu aktualisieren, laden Sie bitte die neueste Gerätesoftware von unserer Webseite.

Öffnen Sie das Startmenü, wählen Sie den Punkt "Alle Programme" und starten Sie das Programm "CEECOACH". Alternativ können Sie es mit einem Mausdoppelklick auf die Desktopverknüpfung starten.

Schließen Sie Ihren CEECOACH mithilfe des mitgelieferten USB-Kabels an Ihrem Computer an und versetzen Sie das Gerät in den Update-Modus: drücken Sie alle drei Tasten (+), (-) und (o) gleichzeitig bis der CEECOACH rot blinkt. Jetzt können Sie die Tasten loslassen. Nach 1-2 Sekunden blinkt das Gerät weiß, wenn es im Update-Modus ist.

# 

Danach wird der CEECOACH durch das Update-Programm gefunden und es erscheint folgendes Fenster (der Mono-Stereo-Schalter wird nur angezeigt, wenn der verbundene CEECOACH die Geräte-Softwareversion 01.37 oder höher hat):

| CEECOACH     |                   | - 🗆 X                               |
|--------------|-------------------|-------------------------------------|
| Menü Sprache | Hilfe             |                                     |
|              |                   |                                     |
| Gerät:       | SN: D0D94F-40034E | $\bigtriangleup$                    |
| Geräteinfo:  | v01.40US          |                                     |
| Dateiinfo:   | v01.40DE          |                                     |
|              | MONO STEREO       |                                     |
|              |                   | Konfiguration Aktualisieren Beenden |

Wenn das Update-Programm den CEECOACH nicht automatisch findet, öffnen Sie "Menü" und klicken Sie "Auswahl CEECOACH Gerät" an.

### CEECOACH

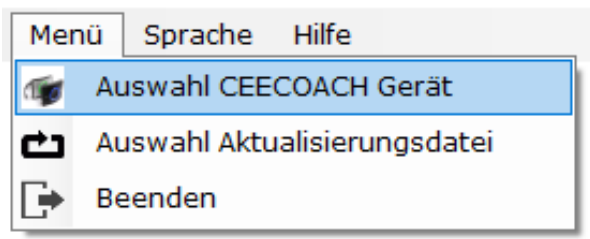

Das Feld "Geräteinfo" zeigt die aktuell installierte Geräte-Softwareversion inklusive Sprache an, z.B.: v01.40US

| Gerät:      | SN: D0D94F-40034E |
|-------------|-------------------|
| Geräteinfo: | v01.40US          |
| Dateiinfo:  | v01.40DE          |
| C J         |                   |

Öffnen Sie "Menü" und klicken Sie "Auswahl Aktualisierungsdatei" an. Öffnen Sie die zuvor heruntergeladene Geräte-Softwaredatei (das Feld "Dateiinfo" zeigt die Geräte-Softwareversion, die

# 

installiert wird). Klicken Sie jetzt auf "Aktualisieren". Das Programm zeigt den Fortschritt der Aktualisierung an.

Wenn Sie CEECOACH 1 und CEECOACH 2 zusammen in einer Kommunikationsgruppe nutzen wollen, müssen alle Geräte mindestens die Softwareversion v02.02 haben. Es wird empfohlen, immer die gleiche Softwareversion auf allen Geräten, die Sie nutzen, zu haben.

#### **CEECOACH Konfigurieren**

Wenn Ihr CEECOACH mit Ihrem Computer verbunden und im Update-Modus ist, können Sie mithilfe der "Konfiguration" einige Einstellungen ändern. Bewegen Sie den Mauszeiger über das Fragezeichensymbol, um die Beschreibung der entsprechenden Einstellung zu sehen.

| 😵 Kon | figuration            | 1       |          |           |      | >       |
|-------|-----------------------|---------|----------|-----------|------|---------|
| ?     | Audioausgabe:         | O Links | ⊖ Re     | chts      | eice | lseitig |
| ?     | Headset Knopf:        |         |          |           |      |         |
| ?     | Tastensperre:         |         |          |           |      |         |
| ?     | Privat-Modus:         |         |          |           |      |         |
| ?     | Ausschalttimer        | 120     | Sekunden | [60 - 120 | D]   |         |
| ?     | Unterbrechungsschutz: | 10      | Sekunden | [1 - 20]  |      |         |
|       |                       |         |          | ОК        |      | Beenden |